## GRL HDMI 1.4/2.0 Protocol Compliance and Decode Software GRL-HDMI-DEC

Installation and Quick Start Guide

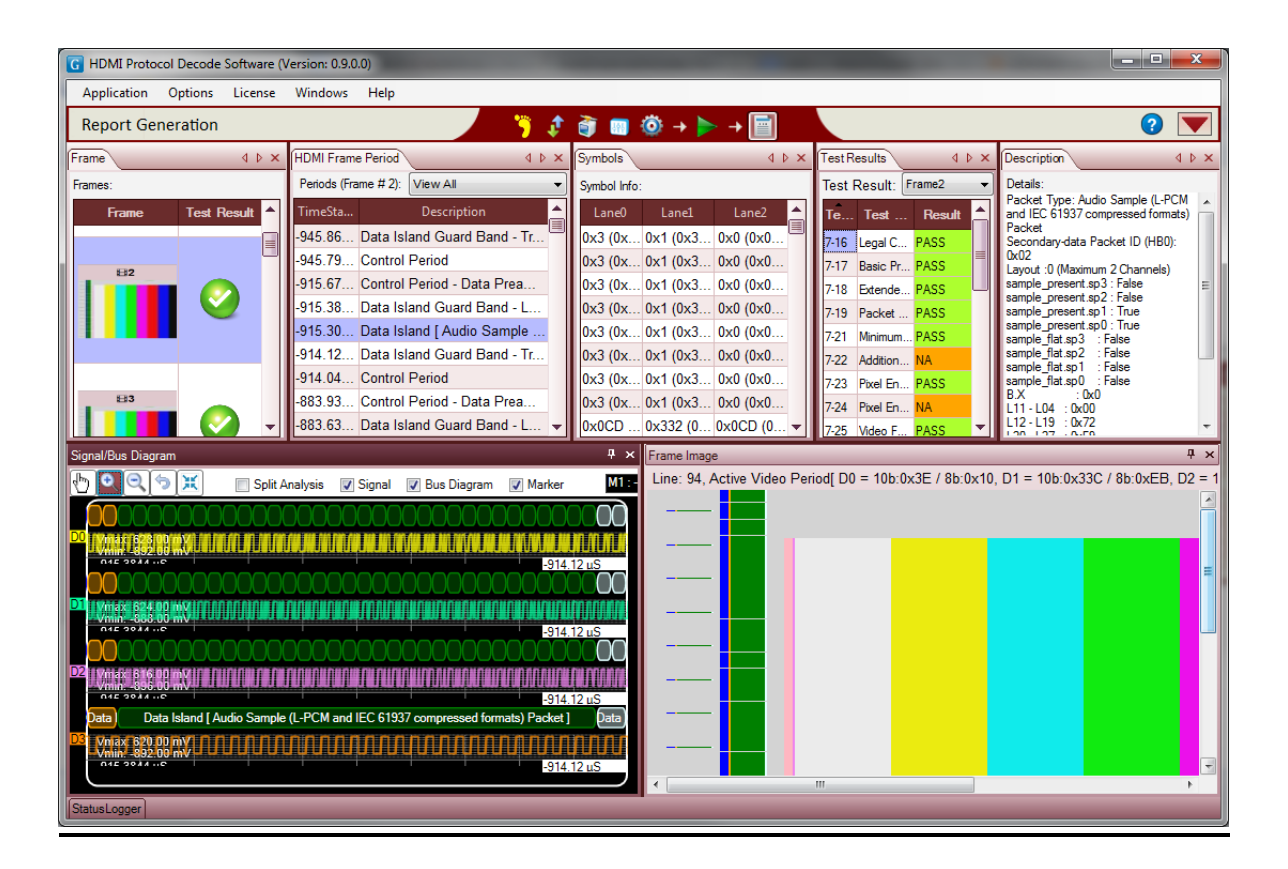

HDMI 1.4/2.0 Protocol Compliance and Decode Software Installation and Quick Start Guide

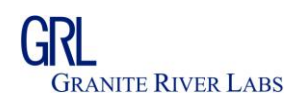

### **Table of Contents**

| 1.  | INTRODUCTION                            |    |
|-----|-----------------------------------------|----|
| 2.  | PRE-REQUISITE                           | 3  |
| 3.  | INSTALLING THE SOFTWARE                 | 3  |
| 4.  | RUNNING THE SOFTWARE                    | 6  |
| 5.  | INTRODUCTION TO SOFTWARE USER INTERFACE | 8  |
| 6.  | ACTIVATING THE APPLICATION              | 9  |
| 7.  | INSTRUMENT/OSCILLOSCOPE CONFIGURATION   |    |
| 8.  | TEST SETUP CONNECTION                   | 19 |
| 9.  | TEST SELECTION                          | 19 |
| 10. | DECODER CONFIGURATION                   | 20 |
| 11. | RUN / START THE DECODER                 | 22 |
| 12. | ANALYZING THE RESULTS                   | 23 |
| 13. | TEST REPORT                             |    |
| 14. | FEEDBACK AND SUGGESTIONS                |    |

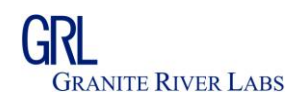

#### **1. Introduction**

This Installation and Quick Start Guide provides procedures for installing, configuring, and verifying the operation of the GRL HDMI 1.4/2.0 Protocol Decode Software. It also will help you familiarize yourself with the basic operation of the analyzer.

#### 2. Pre-requisite

Following are pre-requisites for using the software:

- 1. Agilent Technologies 90000 X-Series, 9000, 90000, or 90000Q Series model oscilloscope
- 2. Agilent IO software (Pre-installed on the Oscilloscope)
- 3. Microsoft .NET 4.5 (If not available, please download and install from www.microsoft.com)
- 4. Differential probes and probe heads
- 5. Keyboard and Mouse

#### **3.** Installing the software

Download the latest software from www.graniteriverlabs.com. If you have received a product CD carefully open the CD and note the media serial number printed on the CD; you may require this information to obtain the activation key for this software.

Locate the installer file named "GRL Automated Test Solutions - Installer.exe". Open the application by double clicking the installer file. The install wizard will install the software

Install the software as follows

Step 1: Double click Installer.exe.

Step 2: Click "Next" in the welcome screen

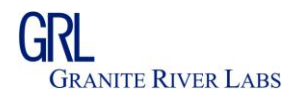

| B                                 | Installing GRL Automated Test Solutions                                                                                                    | ×                                                              |
|-----------------------------------|----------------------------------------------------------------------------------------------------|----------------------------------------------------------------|
| Installing GRL Automated Test Sol | utions                                                                                                    |                                                                |
|                                   | Installing GRL Automated Test Solutions 🚽 🗆 🗮                                                                                                    |                                                                |
|                                   | Welcome to the GRL Automated Test<br>Solutions Installation!<br>The data program will easily download test doubtion on<br>exceeding encodered with the solution of the solution<br>association. Clock Herlto controls the installation.<br>Welcome the solution of advisition of the snoppen to any<br>partice of the solution of definition and experiment of any<br>partice of the maximum wheel of the law. |                                                                |
| GRL-Automated                     | Test Solutions                                                                                                    |                                                                |
|                                   |                                                                                                    | Granite River Labs Asia Pacific Pie. Ltd., All rights reserved |

Step 3: Read and agree the license agreement and click "Next"

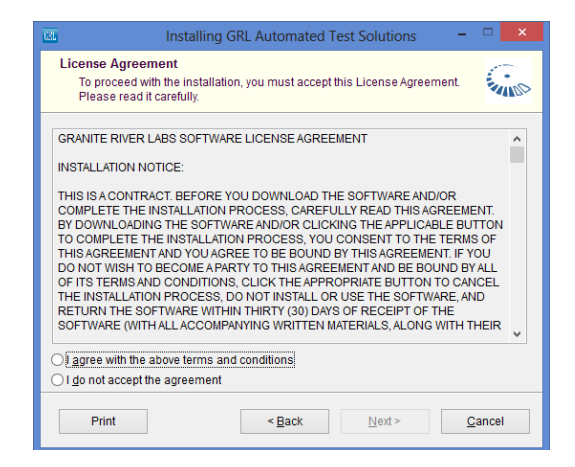

Step 4: Review the install folders and click "Next"

| 🔤 Installing GRL Automated Test Solutions – 🗆 🗙                                                                                                    |
|----------------------------------------------------------------------------------------------------|
| Installation folder<br>Select a destination folder where GRL Automated Test Solutions will be<br>installed.                                                                        |
| Setup will install files in the following folder.<br>If you would like to install GRL Automated Test Solutions into a different folder, click<br>Browse and select another folder. |
| Destination folder                                                                                                    |
| C:\Program Files (x86)\GRL growse                                                                                                    |
| Space required: 33.93 MB                                                                                                    |
| Space available: 183.89 GB                                                                                                    |
|                                                                                                    |
| GRL Automated Test Solutions     GRL Automated Test Solutions                                                                                                    |
| < <u>Back</u> <u>Next</u> > <u>Cancel</u>                                                                                                    |

HDMI 1.4/2.0 Protocol Compliance and Decode Software Installation and Quick Start Guide

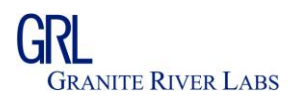

Step 5: Click "Install" and the Install wizard installs all required files.

| Installing GRL Automated Test Solutions                                          | ×             |
|----------------------------------------------------------------------------------|---------------|
| Installing Files<br>Copying GRL Automated Test Solutions files to your computer. |               |
| To stop or pause the installation process, click Cancel.                         |               |
| Directory: C:\GRL\GRL-UHS-II\SampleFiles<br>File: Lane0.bin                      |               |
| - GRL Automated Test Solutions                                                   | <u>Cancel</u> |

Step 6: Click "Finish" to complete the installation

| Installing GRL Automated Test Solutions                                 | - 🗆 🗙  |
|-------------------------------------------------------------------------|--------|
| Finish<br>GRL Automated Test Solutions has been successfully installed! |        |
| Click Finish to complete the installation.                              |        |
|                                                                         |        |
|                                                                         |        |
|                                                                         |        |
|                                                                         |        |
| - GRL Automated Test Solutions                                          | Einish |

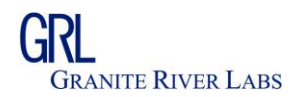

#### 4. Running the Software

The software installer automatically creates short cuts in the Desktop and Start Menu.

To open the application follow the below procedure:

Step 1: Navigate to Start Menu > All Programs > GRL > GRL Automated Test Solutions

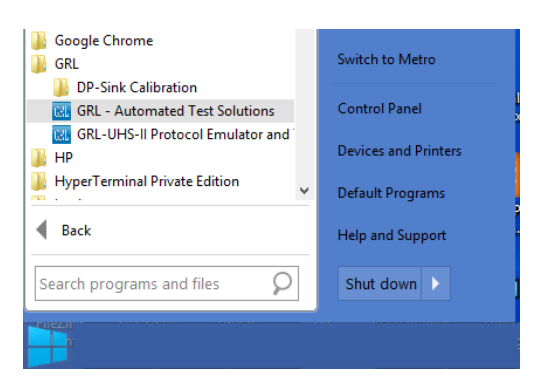

Step 2: Click "GRL- Automated Test Solutions" to open the application.

| G HDMI Protocol Decode Softwa | ve (Version: 0.9.0.0)                                                                                                    |   |
|-------------------------------|----------------------------------------------------------------------------------------------------|---|
| Application Options Lice      | se Windows Hep                                                                                                    | 0 |
|                               | Gait Star         Star           Gait Star         Star           Star         Star           < | 3 |
| (Sectual.coger)               |                                                                                                    |   |

Step 3: Click the Application Menu, and open "HDMI Protocol Decode Software"

| G HDMI Proto                                       | col Decode | Software ( | Version: 0.9.0 | .0)     |  |
|----------------------------------------------------|------------|------------|----------------|---------|--|
| Application                                        | Options    | License    | Windows        | Help    |  |
| DisplayP                                           |            |            |                |         |  |
| DisplayP                                           |            |            |                |         |  |
| HDMI Protocol Decode Software                      |            |            |                |         |  |
| UHS-II Protocol Decode Software                    |            |            |                | terface |  |
| GRL USB 3.0 Performance_Protocol Stress Test Suite |            |            |                |         |  |
| GRL USB 3.0 Performance_Protocol Stress Test Suite |            |            |                |         |  |

HDMI 1.4/2.0 Protocol Compliance and Decode Software Installation and Quick Start Guide

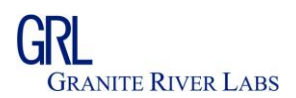

Step 4: HDMI Protocol Decode Application is ready to use.

| G HDMI Protocol Decode Softw | are (Version: 0.9.0.0)                                                                                                    | _ <b>_ x</b> |
|------------------------------|----------------------------------------------------------------------------------------------------|--------------|
| Application Options Lice     | nse Windows Help                                                                                                    |              |
| Quick Start                  | Solution (1) Solution (2) Solution (2) So | <b>?</b>     |
|                              | Quick Start         Quick Start Steps         Use Interface         Clack to configure Oxolloscope         Output the GPIB Address of Oxolloscope         Output the GPIB Address of Oxolloscope         Oxolloscope         Oxolloscope         Oxolloscope      <                                                                                   | 3            |
|                              |                                                                                                    |              |

HDMI 1.4/2.0 Protocol Compliance and Decode Software Installation and Quick Start Guide

Page 7 of 28 Pages

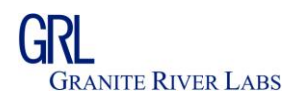

#### **5. Introduction to Software User Interface**

The software user interface includes a Menu, Action Item Bar, and Action Window as shown in the below image. The Action Window changes according to the selection of Action Item Bar.

| love To Previous Action Item<br>Menu Bar |                            | Action Item Bar | Help  | Minimize / N<br>Action Pane<br>Button | laximize<br>e Button<br>Move to Next Action Item |
|------------------------------------------|----------------------------|-----------------|-------|---------------------------------------|--------------------------------------------------|
| G HDMI Protocol De code Softwar          | e (Version: 0.9.0.0)       |                 |       |                                       |                                                  |
| Application Options Licens               | e Help                     |                 |       |                                       |                                                  |
| Quick Start                              |                            | 🗾 🦸 🧃 💷 🍥 🗕 🕨   | > → 📄 |                                       |                                                  |
|                                          | Start Steps User Interface | Quick Start     |       |                                       |                                                  |
| StatusLogger                             |                            |                 |       |                                       | Ŧ×                                               |
|                                          |                            |                 |       |                                       |                                                  |

The Action Item Bar provides access to all functionalities of the software. When an action item is selected, the Action Window is loaded with the Action Item. You can navigate to various Action Items using the arrow bars located in the left and right side of the window. The Minimize/Maximize action button minimizes and maximizes the Action Window. Help button will open the instruction manual for using the software.

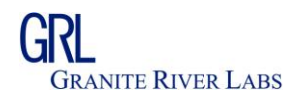

### 6. Activating the Application

Application by default is provided with 10 days of activation. Without any activation key the application can be used for 10 days for evaluation.

After the purchase, if you received a CD of the software, you can find the Media number. You may need to use this media number for any further communications.

Below are the steps to activate the application license:

Step 1: Open the application (For more information, see <u>Running the application</u>) Step 2: In the application menu, Click License > License Details

| G           |         |         |             | Dis          |
|-------------|---------|---------|-------------|--------------|
| Application | Options | License | Help        |              |
| Connection  | n Setup | Lice    | nse Details | <b>n</b> (5) |
| connection  | · ootap |         |             | <u> </u>     |

Step 3: Review the installed applications

| GRL Framework License                                                                                                    | <b>E</b>             |
|----------------------------------------------------------------------------------------------------|----------------------|
| Granite River Labs                                                                                                    |                      |
| Framework License Details                                                                                                    |                      |
| Installed Products:                                                                                                    |                      |
| GRL-DP Protocol Decode Solution - Permanent<br>GRL-UHS-II Protocol Decode Software - Permanent<br>GRL DisplayPort Sink Test Solution - Permanent<br>HDMI Protocol Decode Software - Permanent<br>DisplayPort Protocol Decode Software - Permanent<br>UHS-II Protocol Decode Software - Permanent<br>UHSII-PT-DEV - Permanent | * III +              |
| Host ID (For enquiries or license request please send this information):                                                                                                    |                      |
| i5bWmmb2UHcich732PZUd&t1hsFUKXbC6LCFwfdknVVqKLMhm8<br>D+avojeDTvRdCyoFyqGTT+en0<br>+ullt9umswkXMMZ17cMm6mM5Jzrd7GthtHAWW5QOf1LJfKA9vZ0<br>muR9iqGTT+en0                                                                                                    | Copy to<br>Clipboard |
| For license enquiries send the Host ID to <u>support@GraniteRiverLabs</u> .                                                                                                    | com                  |
| Activation Key Received:                                                                                                    |                      |
| Activation License File Received: Browse                                                                                                    | Activate             |
| Close                                                                                                    |                      |

HDMI 1.4/2.0 Protocol Compliance and Decode Software Installation and Quick Start Guide

Page 9 of 28 Pages

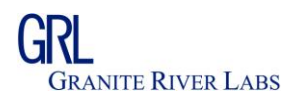

Step 4: Copy the Host ID by clicking "Copy to Clipboard"

| GRL Framework License                                                                                                    |  |  |  |  |
|----------------------------------------------------------------------------------------------------|--|--|--|--|
| Granite River Labs                                                                                                    |  |  |  |  |
| Framework License Details                                                                                                    |  |  |  |  |
| Installed Products:                                                                                                    |  |  |  |  |
| GRL-DP Protocol Decode Solution - Permanent<br>GRL-UHS-II Protocol Decode Software - Permanent<br>GRL DisplayPort Sink Test Solution - Permanent<br>HDMI Protocol Decode Software - Permanent<br>DisplayPort Protocol Decode Software - Permanent<br>UHS-II Protocol Decode Software - Permanent<br>UHSII-PT-DEV - Permanent |  |  |  |  |
| Host ID (For enquiries or license request please send this information):                                                                                                    |  |  |  |  |
| i5bWmmb2UHcich732PZUd&t1hsFUKXbC6LCFwfdknVVqKLMhm8<br>D+avojeDTvRdCyoFyqGTT+en0<br>+ullt9umswkXMMZ17cMm6mM5Jzrd7GthtHAWW5Q0f1LJfKA9vZ0<br>muR9iqGTT+en0                                                                                                    |  |  |  |  |
| For license enquiries send the Host ID to <u>support@GraniteRiverLabs.com</u>                                                                                                    |  |  |  |  |
| Activation Key Received:                                                                                                    |  |  |  |  |
|                                                                                                    |  |  |  |  |
| Activation License File Received: Browse Activate                                                                                                    |  |  |  |  |
| Close                                                                                                    |  |  |  |  |

Step 5: Send the following details to info@graniteriverlabs.com:

Media Number / Order Number: Company Name: Contact person:

Note: Media number will be written on the CD case. If you would have ordered online and received an application installer, use the Order Number specified in the confirmation e-mail.

Step 6: Paste the activation key received from info@graniteriverlabs.com in the Activation Key Received text box provided in the License Dialog

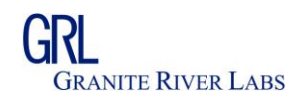

| GRL Framework License                                                                                                    |
|----------------------------------------------------------------------------------------------------|
| Granite River Labs                                                                                                    |
| Framework License Details                                                                                                    |
| Installed Products:                                                                                                    |
| GRL-DP Protocol Decode Solution - Permanent<br>GRL-UHS-II Protocol Decode Software - Permanent<br>GRL DisplayPort Sink Test Solution - Permanent<br>HDMI Protocol Decode Software - Permanent<br>DisplayPort Protocol Decode Software - Permanent<br>UHS-II Protocol Decode Software - Permanent<br>UHSII-PT-DEV - Permanent |
| Host ID (For enquiries or license request please send this information):                                                                                                    |
| QqEx06bSTAEVLR0FwFsURSQxMBAEWyluP+F6x+jJvNFgJ4gFZY<br>XSBCPaJw39EyuAdXlGyn5ybPxfj+SubHnfDiYYpjaUrimKTcnfV9l9eC<br>tZvYfkbedhZnu1gWkx08z3hw990ardNrSSKHGpoIQSwrPPcDJuR4<br>LTt6u97qVrOQY5JXuhF03eo/FVGoApKr0L2M5Z0WK18R+HTB95j1 +                                                                                             |
| For license enquiries send the Host ID to support@GraniteRiverLabs.com                                                                                                    |
| Activation Key Received:                                                                                                    |
| 1ZEmWd7kNKuk3MGgNWVJqm0vA2gw6wdHvBzs0yesusY3Hc3t19EPCq3Kw0         Ux/s3         +bPYNDTfDpW8HOzTJ6y6xijufPu4zYgSKgMv0yF+b/EvAUQhq0ydYunV6fIK3jl1         vlq0MH9QH6EdJlocamghBLubfynrbwx3                                                                                                    |
| Activation License File Received: Browse Activate                                                                                                    |
| Close                                                                                                    |

Step 7: Click on "Activate" button.

| Activation Key Received:                                                                                                    |                                                                                                    |
|----------------------------------------------------------------------------------------------------|----------------------------------------------------------------------------------------------------|
| QqEx06bSTAEVLR0FwFsURSQxMBAEWyluP+F6x<br>EyuAdXlGyn5ybPxfj+SubHnfDiYYpjaUrimKTcnfV919<br>3hw990ardNrSSKHGpoIQSwrPPcDJuR4LTt6u97q<br>r0L2M5Z0WK18R+HTB95jli5bWmmb2UHcich732P | +jJvNFgJ4gFZYXSBCPaJw39<br>eCtZvYfkbedhZnu1gWkx08z<br>/rOQY5JXuhF03eo/FVGoApK<br>ZUd&t1hsFUKXbC6LCFwfdk 👻 |
| Activation License File Received: Browse                                                                                                    | Activate                                                                                                  |
| Close                                                                                                    |                                                                                                    |

Step 8: The following Confirmation message will be shown, Click on OK button.

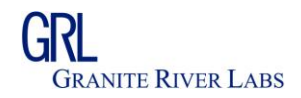

| Granite River Labs License                                                                                                    |
|----------------------------------------------------------------------------------------------------|
| GRL-DP Protocol Decode Solution: Updated to Permanent<br>GRL-UHS-II Protocol Decode Software: Updated to Permanent<br>GRL DisplayPort Sink Test Solution: Updated to Permanent<br>HDMI Protocol Decode Software: Updated to Permanent<br>DisplayPort Protocol Decode Software: Updated to Permanent<br>UHS-II Protocol Decode Software: Updated to Permanent<br>UHSI-PT-DEV: Updated to Permanent<br>UHSII-DT: Updated to Permanent<br>GRL USB 3.0 Performance & Protocol Stress Test Suite: Updated to Permanent<br>UHSII-HT: Updated to Permanent<br>Soft USB 3.0 Performance & Protocol Stress Test Suite: Updated to Permanent<br>UHSII-HT: Updated to Permanent |
| ОК                                                                                                    |

Step 9: Review the license, and click close button in the License Dialog window.

| GRL Framework License                                                                                                    |
|----------------------------------------------------------------------------------------------------|
| Granite River Labs                                                                                                    |
| Framework License Details                                                                                                    |
| Installed Products:                                                                                                    |
| GRL-DP Protocol Decode Solution - Permanent<br>GRL-UHS-II Protocol Decode Software - Permanent<br>GRL DisplayPort Sink Test Solution - Permanent<br>HDMI Protocol Decode Software - Permanent<br>DisplayPort Protocol Decode Software - Permanent<br>UHS-II Protocol Decode Software - Permanent<br>UHSII-PT-DEV - Permanent |
| Host ID (For enquiries or license request please send this information):                                                                                                    |
| QqEx06bSTAEVLR0FwFsURSQxMBAEWyluP+F6x+jJvNFgJ4gFZY<br>XSBCPaJw39EyuAdXlGyn5ybPxfj+SubHnfDiYYpjaUrimKTcnfV9l9eC<br>tZvYfkbedhZnu1gWkx08z3hw990ardNrSSKHGpolQSwrPPcDJuR4<br>LTt6u97qVrOQY5JXuhF03eo/FVGoApKr0L2M5Z0WK18R+HTB95jI +                                                                                             |
| For license enquiries send the Host ID to <u>support@GraniteRiverLabs.com</u>                                                                                                    |
| Activation Key Received:                                                                                                    |
| 1ZEmWd7kNKuk3MGgNWVJqm0vA2gw6wdHvBzs0yesusY3Hc3t19EPCq3Kw0         Ux/s3         +bPYNDTfDpW8HOzTJ6y6xjjufPu4zYgSKgMv0yF+b/EvAUQhq0ydYunV6fIK3jl1         vlq0MH9QH6EdJlocamghBLubfynrbwx3                                                                                                    |
| Activation License File Received: Browse Activate                                                                                                    |
| Close                                                                                                    |

HDMI 1.4/2.0 Protocol Compliance and Decode Software Installation and Quick Start Guide

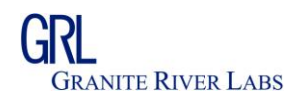

#### 7. Instrument/Oscilloscope Configuration

To operate GRL Automated Test Solutions may require configuring the VISA aliasing to make the software communicate with the Oscilloscope.

Click "Oscilloscope Configuration" in the Action Bar button. The following action window appears:

| Application | Options   | License | Windows | Help            |                                                                                                    |   |
|-------------|-----------|---------|---------|-----------------|----------------------------------------------------------------------------------------------------|---|
| Oscilloscop | oe Config | uration |         |                 | 🎁 🗊 🗊 🍥 → 🕨 → 📓                                                                                                    | 2 |
|             |           |         |         | VISAAlias Name: | Oscilloscope Connection Setup<br>TCPIP0::localhost::inst0::INSTR<br>Click here to know how to configure VISA Alias Name | 3 |

#### **Pre-requisite**

The following are the pre-requisite for following this step by step procedure

- 1. Agilent Technologies 90000 X-Series, 9000, 90000, or 90000Q Series model oscilloscope
- 2. Key board and Mouse
- 3. GRL Automated Test Solutions Software

#### Step 1: Open the Agilent IO Control

Find the Agilent IO icon on the system tray as shown below and **right click** the Agilent IO control.

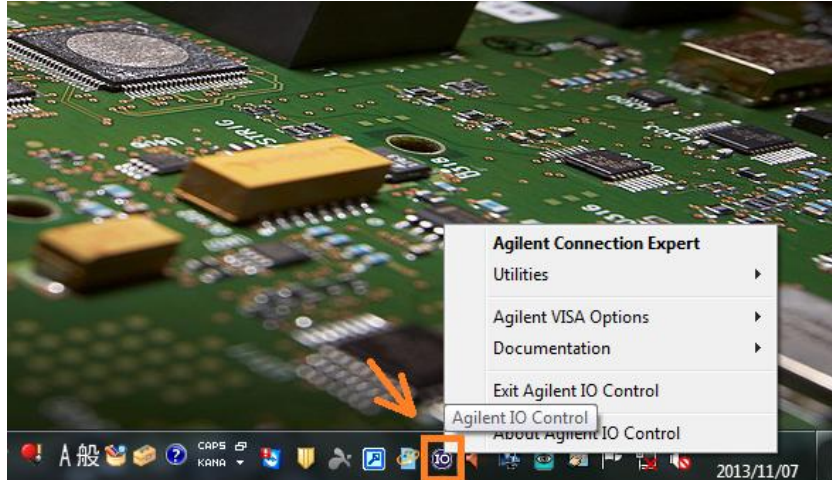

HDMI 1.4/2.0 Protocol Compliance and Decode Software Installation and Quick Start Guide

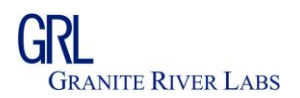

#### Step 2: Open Agilent Connection Expert

Click "Agilent Connection Expert" and open the application

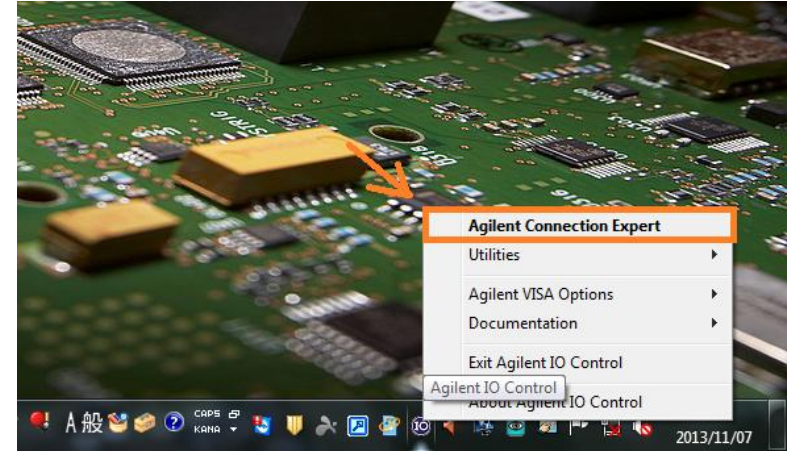

This opens the Agilent Connection Expert as shown below

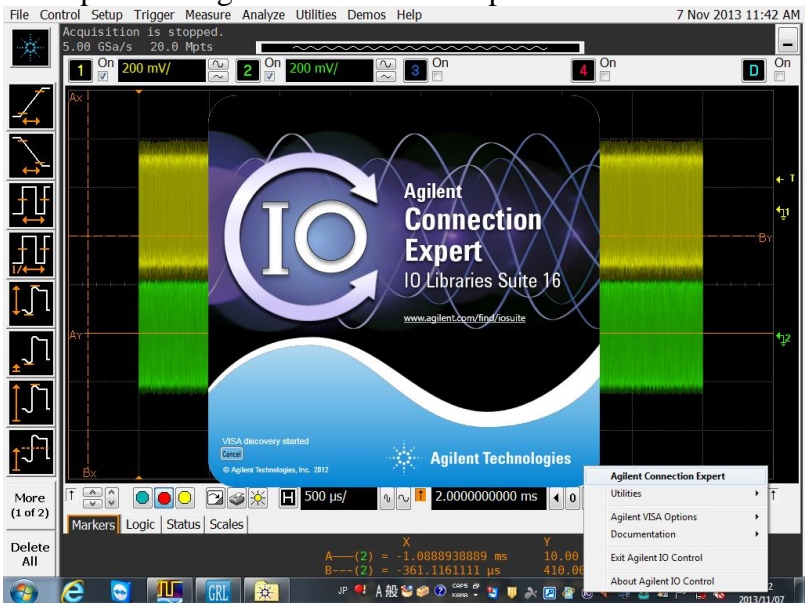

#### **Step 3: Select LAN instrument** In Agilent Connection Expert Select the LAN instrument

HDMI 1.4/2.0 Protocol Compliance and Decode Software Installation and Quick Start Guide

Page 14 of 28 Pages

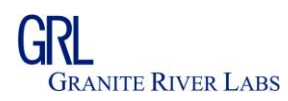

| Eile Edit View I/O Configuration Tools                              | Help                   |            |                          | A              |                         |                           |   |
|---------------------------------------------------------------------|------------------------|------------|--------------------------|----------------|-------------------------|---------------------------|---|
| Properties All Condo Properties                                     | Interactive IO         | NG Add In: | strument 🛃 Add Interface | Opdate Drivers | X Delete                |                           |   |
| Instrument I/O on this PC                                           | LAN Interface - LAN    |            |                          |                |                         |                           | Â |
|                                                                     | This is the default LA | N I/O or   | n this computer          |                |                         |                           |   |
| Refresh All                                                         |                        |            |                          |                |                         |                           |   |
|                                                                     | 📀 This item has been   | verified   |                          |                |                         |                           |   |
| - 💯 COM1 (ASRL 1)                                                   | -                      |            |                          |                |                         | Change Properties         |   |
| COM2 (ASRL2)                                                        |                        |            |                          |                |                         |                           |   |
| COM4 (ASRL4)                                                        | VISA interface         | TCPIPO     |                          |                |                         |                           |   |
|                                                                     | Protocol type:         | Autom      | atic                     |                |                         | Less <<                   |   |
| PXIO                                                                | Connect                | 5000       | Milliseconds             |                |                         |                           |   |
| 🖶 🎒 USB/GPIB (GPIB2)                                                | LAN maximum            | 120        | Seconds                  |                |                         |                           |   |
| HP81130A (GPIB2::9::INSTR)                                          | Client delta           | 5          | Seconds                  |                |                         |                           | - |
| USBU     USBU     USBU     USBU     USBU     USBU     USBU     USBU | SICL interface ID:     | lan        |                          |                |                         |                           |   |
| USBInstrument1                                                      | Logical unit:          | 30         |                          |                |                         |                           |   |
| - 9- VXI-11.2 Server (GPIB28)                                       | Log connect errors:    | Yes        |                          |                |                         |                           |   |
| Server (GPIB27)                                                     | Auto-discover:         | No         |                          |                |                         |                           |   |
| <                                                                   | 3                      |            |                          |                |                         |                           |   |
| 16.3.16603.3                                                        |                        |            |                          | 64             | bit: 1 provider; 32 bit | : Agilent VISA is primary |   |

#### **Step 4: Add Instrument**

Right click the LAN as shown below and click "Add Instrument" or click "Add Instrument" in the ribbon bar.

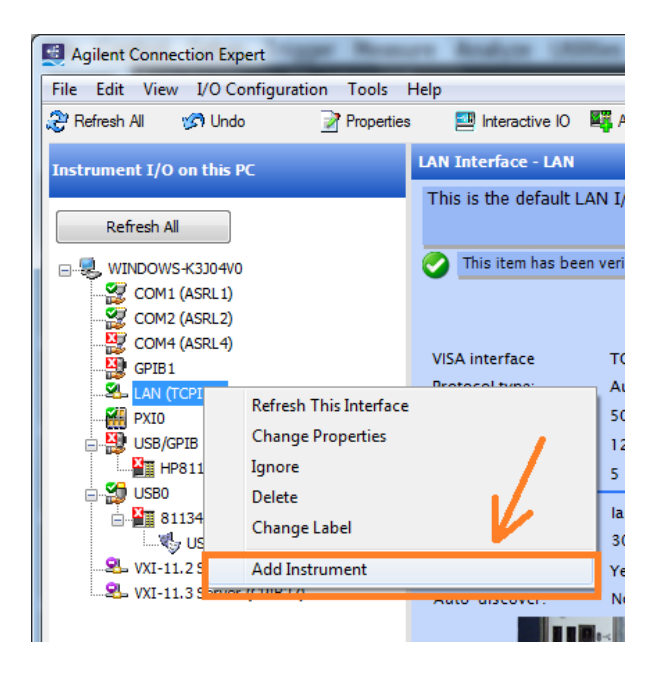

#### Step 5: Configure the LAN instrument

Click "Add Address" in the "Add LAN Instrument" dialog as shown below:

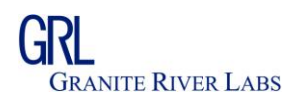

| rer of locate LAN institument                                        | s. Select any numbe                                                            | er of them to add to ti              | ne configuration.                                              |                                                                                                    |                                                                     |
|----------------------------------------------------------------------|--------------------------------------------------------------------------------|--------------------------------------|----------------------------------------------------------------|----------------------------------------------------------------------------------------------------|---------------------------------------------------------------------|
| Auto Find<br>Discover local instruments                              | Add Address<br>Manually add a<br>nown IP address<br>r hostname<br>Configure ar | Displayer a network<br>address range | Add Other<br>Other instruments<br>reachable through<br>the LAN | Connect                                                                                                    |                                                                     |
| Enter Instrument Addre<br>✓ Use Hostname<br>or<br>Use IP Address     | Examples: IPv4                                                                 | :192.168.0.100 IPv                   | 6: fe80::218:e77f                                              | Connect to an instr<br>an address or host<br>already know. This<br>advantage of being<br>connect devices the<br>discovered. | rument by usin<br>name you<br>has the<br>able to<br>at are not auto |
| Optional Connection Int<br>O Default instrumen<br>HiSLIP<br>O Socket | formation<br>t<br>Device name:<br>Port number:                                 | inst0<br>5025                        |                                                                |                                                                                                    |                                                                     |
| Test Connection                                                      | n<br>recommended)                                                              |                                      |                                                                |                                                                                                    |                                                                     |
| Identify Instrume                                                    | nt                                                                             |                                      |                                                                | Add to configure                                                                                                    | /eb Page<br>ation                                                   |

#### Step 6: Configure the IP address of LAN Instrument

In Add Address page, select "Use Hostname" and type "localhost" in the text box provided for local host.

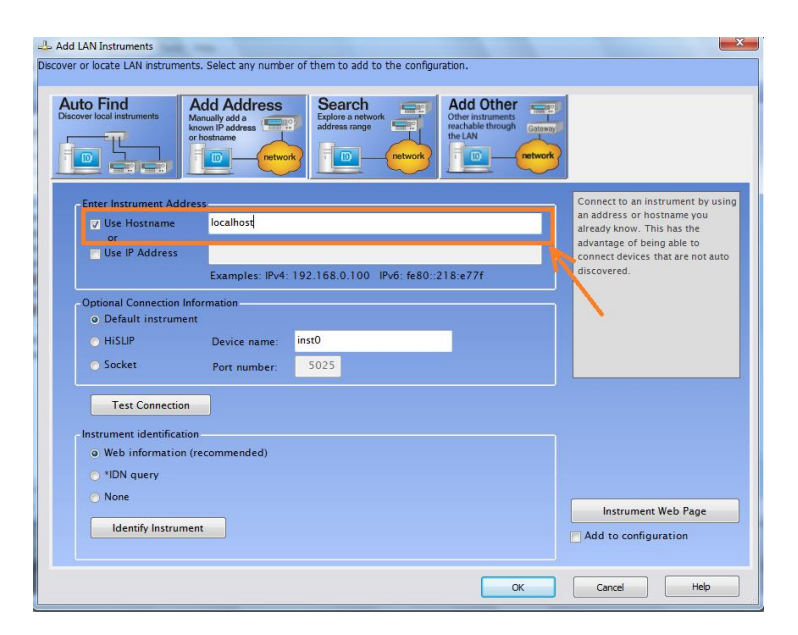

#### **Step 7: Test the connection**

Click "Test Connection" to make sure that the Agilent IO configuration is correct. After this you should be able to see "The instrument is present"

HDMI 1.4/2.0 Protocol Compliance and Decode Software Installation and Quick Start Guide

Page 16 of 28 Pages

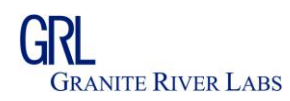

| er or locate LAN Instrument                                        | s. Select any number                          | r of them to add to the config                          | iration.                                                                  |                                                                                                    |
|--------------------------------------------------------------------|-----------------------------------------------|---------------------------------------------------------|---------------------------------------------------------------------------|----------------------------------------------------------------------------------------------------|
| scover local instruments                                           | Add Address                                   | Search<br>Explore a network<br>address range<br>network | Add Other<br>Other instruments<br>reachable through<br>the LAN<br>retwork |                                                                                                    |
| Enter Instrument Addre<br>Use Hostname<br>or<br>Use IP Address     | Iocalhost<br>Examples: IPv4:                  | 192.168.0.100 IPv6: fe80:                               | 218:e77f                                                                  | Connect to an instrument by usin<br>an address or hostname you<br>already know. This has the<br>advantage of being able to<br>connect devices that are not auto<br>discovered. |
| - Optional Connection Inf<br>Default instrumen<br>HiSLIP<br>Socket | ormation<br>t<br>Device name:<br>Port number: | inst0<br>5025                                           |                                                                           |                                                                                                    |
| Test Connection                                                    | The ins                                       | trument is present                                      |                                                                           |                                                                                                    |
| Identify Instrume                                                  | nt                                            |                                                         |                                                                           | Add to configuration                                                                                                    |

#### **Step 8: Check the Instrument Identification**

In the instrument identification, select "\*IDN Query" and click "Identify Instrument". If the instrument is configured correctly you should be able to see the instrument name next to the "Identify Instrument" button as shown below:

| Auto Find<br>Discover local instruments                                                                      | Add Address<br>Mouse data<br>throat back<br>throat back<br>throat |                                                                                                    |
|----------------------------------------------------------------------------------------------------|----------------------------------------------------------------------------------------------------|----------------------------------------------------------------------------------------------------|
| Enter Instrument Add<br>Use Hostname<br>or<br>Use IP Address<br>Optional Connection II<br>o Default instrume | localhost<br>Examples: IPv4: 192.168.0.100 IPv6: fe80::218:e77f<br>Information<br>rt                                                                                                    | Connect to an instrument by using<br>an address or hostname you<br>already know. This has the<br>advantage of being able to<br>connect devices that are not auto<br>discovered. |
|                                                                                                    | Device sector intt0                                                                                                    |                                                                                                    |
| HiSLIP     Socket     Test Connection                                                                        | Port number: 5025                                                                                                    |                                                                                                    |

#### Step 9: Complete Add LAN Instrument

Click "OK" to complete Add LAN Instrument

#### Step 10: Copy VISA alias name

At the end of Step 9, you should be able to see your Oscilloscope in the LAN instrument. Copy or note the VISA address:

HDMI 1.4/2.0 Protocol Compliance and Decode Software Installation and Quick Start Guide

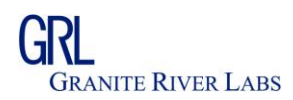

| Agilent Connection Expert                       | on Analyse UNITS           | a Damos Help                       |                           |                                     |
|-------------------------------------------------|----------------------------|------------------------------------|---------------------------|-------------------------------------|
| <u>File Edit View I/O Configuration Tools I</u> | <u>H</u> elp               |                                    |                           |                                     |
| 🤔 Refresh All 🧭 Undo 📝 Properties               | 🔤 Interactive IO 🛛 🖉       | Add Instrument 📜 Add Interface     | 👋 Update Drivers 🗙 Delete |                                     |
| Instrument I/O on this PC                       | LAN Instrument - MSO94     | 104A                               |                           | <u>^</u>                            |
|                                                 | An instrument connecte     | ed to the LAN                      |                           |                                     |
| Refresh All                                     |                            |                                    |                           |                                     |
|                                                 | 📀 Both the address che     | ck and the identification were don | e                         |                                     |
| COM1 (ASRL1)                                    |                            |                                    |                           | Change Properties                   |
| COM2 (ASRL2)                                    | Instrument Properties      |                                    |                           |                                     |
| GPTB1                                           | Instrument Properties Inst | alled Software                     |                           |                                     |
| E AN (TCPIP0)                                   | VISA address:              | TCPIP0::localhost::inst0::INSTR    |                           |                                     |
| MSO9404A (localhost)                            |                            |                                    |                           | Instrument Web Interface            |
|                                                 |                            |                                    | $-\kappa$                 |                                     |
| HP81130A (GPIB2::9::INSTR)                      | IDN string:                | Agilent Technologies,MSO94         | 04A,MY52250155,04.50.0003 | -                                   |
| E SBO                                           | Manufacturer:              | Agilent Technologies               |                           |                                     |
| 81134A (USB0::0x0957::0x4008::M)                | Model code:                | M5O9404A                           |                           |                                     |
| USBInstrument1                                  | Serial number:             | MY52250155                         |                           |                                     |
|                                                 | Firmware:                  | 04.50.0003                         |                           |                                     |
|                                                 | SICL address:              | lan[localhost]:inst0               |                           |                                     |
|                                                 | Address check:             | Yes                                |                           |                                     |
|                                                 | Auto-identify:             | Yes                                |                           |                                     |
| ۲                                               |                            |                                    |                           | -                                   |
| 16.3.16603.3                                    |                            |                                    | 64 bit: 1 provide         | er; 32 bit: Agilent VISA is primary |

**Step 11: Configure the GRL Automated Test Solution** Copy the VISA name provided in the Step 10 and type the same in the GRL Automated Software "VISA Alias Name":

| Application Options License Windows Help                                                                                           |   |
|----------------------------------------------------------------------------------------------------|---|
| Oscilloscope Configuration <sup>5</sup> [] () () () → → → =                                                                        | ? |
| Oscilloscope Connection Setup VISA Alias Name: TCPIP0::localhost::inst0::INSTR Click here to know how to configure VISA Alias Name | 3 |

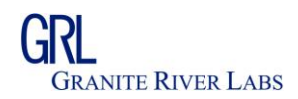

#### 8. Test Setup Connection

Click "Test Setup Connection" action bar button to view the test setup required to efficiently run the GRL HDMI Protocol Decode tool. In both recommended test setups active differential probes are required to connect Clock, Data0, Data1 and Data2 lanes to oscilloscope.

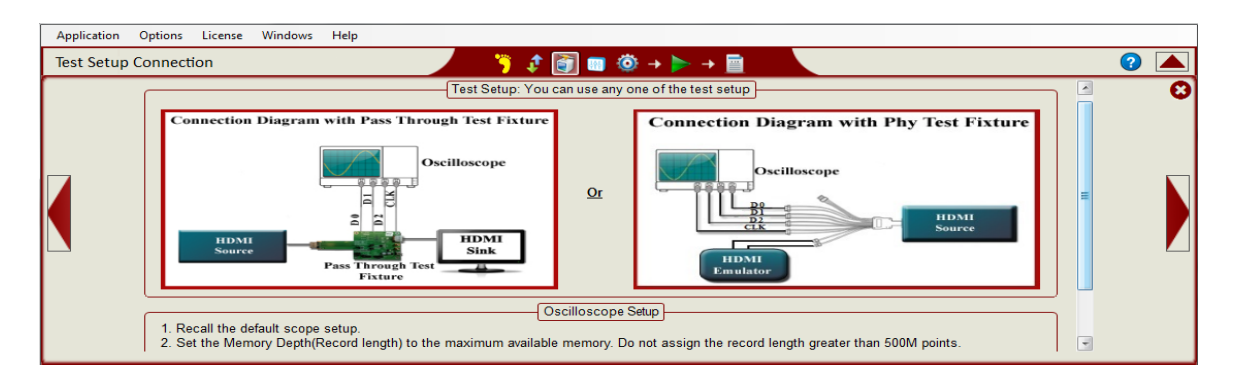

If you would like to view live traffic in the HDMI main link, you can use pass through test fixtures and probes. If you have a HDMI Controller which enables the Source device to transmit the line traffic you can use a test fixture and controller configuration.

Note: The GRL HDMI Protocol Decode software is not designed to communicate with the HDMI EDID Controller. You may require a separate software program to control the HDMI EDID Controller.

#### 9. Test Selection

Click "Select Tests" action bar button to view the selected tests for HDMI 1.4b/2.0. If you want to run HDMI 1.4b tests then click on HDMI 1.4 button, resultant test cases will be populated in the tree view adjacent to it. Select HDMI 2.0 to select/unselect HDMI 2.0 test cases. One can select/ deselect the test cases using their respective checkboxes.

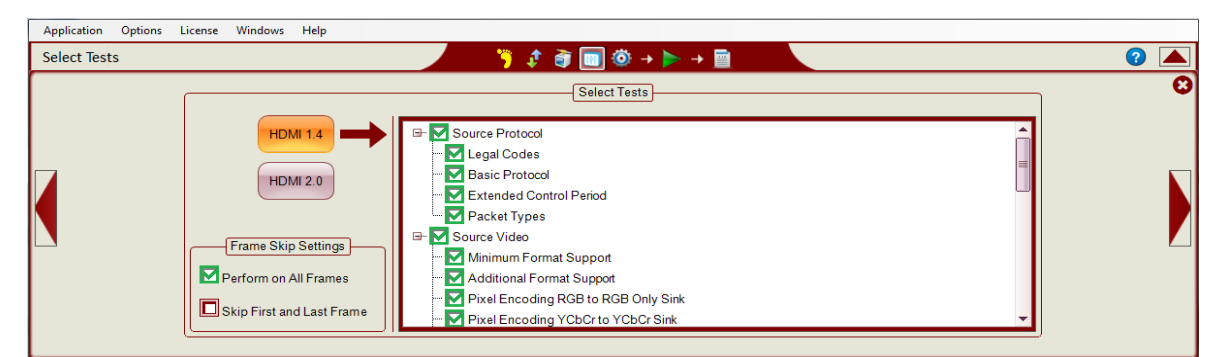

Select "Perform on ALL Frames" to run the selected tests on all the frames. Select "Skip First and Last Frame" to run the tests on all the frames except 1st and last frame as they are incomplete frames.

HDMI 1.4/2.0 Protocol Compliance and Decode Software Installation and Quick Start Guide

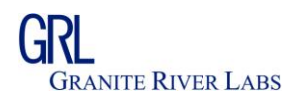

#### **10. Decoder Configuration**

To configure the decoder, click "Decoder Configuration" button in the Action Bar. It is essential to review this configuration before running the software.

| Application Options License | Windows Help                                     |                       |                                 |   |
|-----------------------------|--------------------------------------------------|-----------------------|---------------------------------|---|
| Decoder Configuration       |                                                  | 🧃 🔲 🔯 🔸 🕨             | → <u> </u>                      | 2 |
|                             | Signal Source                                    |                       | Source Capabilities Declaration | 0 |
|                             | Source Type: O Live  O Offline                   | Bits Per Pixel:       | 24 bpp 🔹                        | * |
|                             | Clock: itter 480p 1.25Gs\110120_214129_Ch1.wfm   | Source_CN:            | Not Specified                   |   |
|                             | Data 0: itter 480p 1.25Gs\110120_214129_Ch2.wfm  | Format Structure:     | Default                         | = |
|                             | Data 1: E:\Data\HDMI\HDMI_Wfms\8-22 Audio Jitter | Video Formats:        | [2] 720 x 480p @ 60 Hz 🔹        |   |
|                             | Data 2: E:\Data\HDMI\HDMI_Wfms\8-22 Audio Jitter | Audio Frequency:      | 32 KHz 🔹                        |   |
|                             |                                                  | DVI Interoperability: | HDMI -                          |   |
|                             |                                                  |                       | Video                           |   |
|                             |                                                  | Source_AVI_Supp       | orted                           |   |
|                             |                                                  | Source_Video_Fo       | rmats                           | - |
|                             |                                                  |                       |                                 |   |

#### Signal Configuration:

Depending on the HDMI Source you may be required to input the Configuration:

Select CH1 if your HDMI Source is configured for Clock Select CH2 if your HDMI Source is configured for Data0 Select CH3 if your HDMI Source is configured for Data1 Select CH4 if your HDMI Source is configured for Data2

#### Signal Source:

If you want to analyze the signal using a live waveform captured using Oscilloscope select "Live" If you want to analyze a waveform stored already, select "Offline".

Note: Refer to the datasheet for list of Oscilloscope and waveform formats supported.

For Live Signal Capture, connect the signals as shown in the Test Setup Connection and select the appropriate channels in the software.

To analyze previously stored waveforms, select "Offline Mode" and input the appropriate files in using the "File Browse" button.

Currently the software supports Agilent's BIN file format.

#### Source Capabilities declaration:

Select the appropriate Source Capabilities declaration as per your requirement.

#### **Pixel Format Selection:**

Select RGB in the pixel format if the source DUT transmits the video stream in RGB.

HDMI 1.4/2.0 Protocol Compliance and Decode Software Installation and Quick Start Guide

Page 20 of 28 Pages

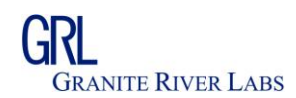

Select YCbCr 4:4:4 in the pixel format if the source DUT transmits the video stream in 4:4:4

Select YCbCr 4:2:2 in the pixel format if the source DUT transmits the video stream in 4:2:2

Select YCbCr 4:2:0 in the pixel format if the source DUT transmits the video stream in 4:2:0

#### Bits Per Pixel Selection:

Select 24, 30, 36, 48 bits per pixel depending on your HDMI Source DUT's transmission.

#### Source\_CN Selection:

Select Photo if the SORUCE\_CN is photo. Select Game if the SORUCE\_CN is game. Select Cinema if the SORUCE\_CN is cinema.

#### Format Structure Selection:

Select Default if the video format structure is not 3D not 4K\*2k Select 3D Frame Packing/ 3D Side-By-Side/ 3D Top-Bottom for 3D Video Format Select 4K\*2K for 4k\*2k Video formats.

#### Video format Selection:

When Format Structure is selected, its relevant video formats will be populated. Identify the VIC Code and select the proper video format.

#### Audio Frequency Selection:

Select the appropriate audio frequency selection.

#### **DVI** Interoperability Selection:

Select the appropriate selection.

#### Video Selections:

Select/deselect the SOURCE video related CDF based on the requirement. Make sure you select the one which is required for the tests selected. Else the test cases may FAIL based on the selection.

#### Audio Selections:

Select/deselect the SOURCE audio related CDF based on the requirement. Make sure you select the one which is required for the tests selected. Else the test cases may FAIL based on the selection.

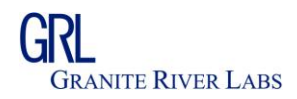

#### **11.** Run / Start the Decoder

#### Before Run / Start the Decoder, ensure that:

- 1. The <u>Oscilloscope configuration</u> is appropriate if you are using live signal mode capture
- 2. Connect all the probes as per the recommended <u>Test Setup</u> if you are using live signal mode in the decoder configuration
- 3. Ensure that you have <u>selected the required tests</u> you would like to perform. (Note, this feature will be supported in a future software version)
- 4. Based on the HDMI Source device configuration you have <u>Configured the Decoder</u> software and connected the appropriate signals to the Oscilloscope if you are using Live signal source. Or you have selected the appropriate offline signal files.
- 5. Make horizontal and vertical oscilloscope setup by following the instructions given in Test Setup Connection window

## Make sure that you have completed all the above required steps before Run/Start the decoder software. Any inappropriate inputs will lead to un-determined output of the decode application.

Click the "Run/Start" button in the Action Bar to start the application:

| Application Options License Help |                                           |
|----------------------------------|-------------------------------------------|
| Decoder Configuration            | 🏹 🛟 🛊 🖬 🔯 + 💽 + 🗲 🗖                       |
| Signal Source                    | Run/Start Source Capabilities Declaration |

Once you click Run, the decode software takes the inputs from the configuration and decodes the signal. The inbuilt de-serializer creates a stream of data and decodes all the HDMI micro packets.

The status bar displays the progress and shows the activities being carried out. To stop the Decode/Analysis operation, click the "Stop" button as shown below:

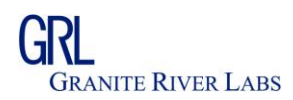

| G HDMI Protocol Decode Software (Version: 0.9.0.0)                                                                                                    | - • <b>X</b> |
|----------------------------------------------------------------------------------------------------|--------------|
| Application Options License Help                                                                                                    |              |
| Decoder Configuration 🌾 🤃 🛊 🗰 🔯 + 🚍 + 📄                                                                                                    | ? 🔺          |
| GRL                                                                                                    | 0            |
|                                                                                                    |              |
| Processed 7% : Reading Data2 waveform for processing                                                                                                    |              |
| StatusLogger                                                                                                    | <del></del>  |
| [7/25/2014 8:16:08 PM 608ms]       Currently processing Frame1 and line 120         [7/25/2014 8:16:09 PM 301ms]       Currently processing Frame1 and line 246         [7/25/2014 8:16:12 PM 900ms]       Currently processing Frame1 and line 246         [7/25/2014 8:16:13 PM 859ms]       Currently processing Frame2 and line 61 | E            |
| [//25/2014 8:16:14 PM 64/ms] Currently processing Frame2 and line 124<br>[7/25/2014 8:16:15 PM 341ms] Currently processing Frame2 and line 187                                                                                                    |              |

After completing the analysis, the software minimizes the action window and displays the decode results.

#### **12.** Analyzing the Results

After completing the decode process, the GRL HDMI Protocol Decode software displays comprehensive test results.

# Note: If the test results do not meet your expectations, first review the test setup, decoder configuration. Any inappropriate inputs in the decoder configuration may result in incorrect test results.

The software provides a list of frames, frame packets, description of each Data Island packet, K codes, D codes, transmitted image with horizontal and vertical blanking periods, active video periods, secondary data packets, bus diagram, and physical layer waveforms. All these items can be cross-correlated with the physical layer waveforms.

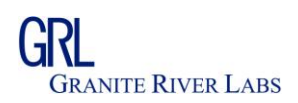

| G HDMI Protocol Decode Software (Version: 0.9.0.0) |                                  |                                       |                                                            |                                           |
|----------------------------------------------------|----------------------------------|---------------------------------------|------------------------------------------------------------|-------------------------------------------|
| Application Options License Windows He             | elp                              |                                       |                                                            |                                           |
| Decoder Configuration                              |                                  | <u> </u>                              |                                                            | 🕐 💌                                       |
| Frame 4 D × HDMI Fra                               | me Period 4 D ×                  | Symbols 4 0 3                         | Test Results 4 D                                           | × Description 4 b ×                       |
| Frames: Periods (I                                 | Frame # 2): View All 🔹           | Symbol Info:                          | Test Result: Frame2                                        | Details:                                  |
| Frame Test Result TimeSta                          | Description                      | Lane0 Lane1 Lane2                     | T Test Name Result                                         |                                           |
| 3.43508                                            | Data Island Guard Ban            | 0x3 (0x3 0x1 (0x3 0x0 (0x0            | 7-16 Legal Codes PASS                                      |                                           |
| 3.43515                                            | Control Period - Video           | 0x0CD (0 0x332 (0 0x0CD (0            | 7-17 Basic Protocol PASS                                   |                                           |
| 3.43604                                            | Video Guard Band                 | 0x0CD (0 0x332 (0 0x0CD (0            | 7-18 Extended Control Period PASS                          |                                           |
| 3.43611.                                           | Active Video Period              | 0xEB (0x 0xEB (0x 0xEB (0x            | 7-13 Packet Types PASS<br>7-21 Minimum Format Support PASS |                                           |
| 3.46275                                            | Control Period                   | 0xEB (0x 0xEB (0x 0xEB (0x            | 7-22 Additional Format Support NA                          |                                           |
| 83                                                 | Control Period - Data P          | 0xEB (0x 0xEB (0x 0xEB (0x            | 7-23 Pixel Encoding - RGB to R PASS                        |                                           |
| 3.46554                                            | Data Island [ Audio Sa V         | 0xEB (0x 0xEB (0x 0xEB (0x 0xEB (0x - | 7-24 Pixel Encoding - YCbCr to NA                          | -                                         |
| Signal/Bus Diagram                                 |                                  | ↓ ▷ × Frame Image                     |                                                            | 4 Þ X                                     |
| Solit Analysis V Sign                              | al 🔽 Bus Diagram 🕅 Marker        | Line: 98, Control F                   | Period[ D0 = 10b:0xAA / 2b:0x2, D1 = 10                    | b:0xAB / 2b:0x0, D2 = 10b:0xAB / 2b:0x0 ] |
|                                                    |                                  |                                       |                                                            | <u></u>                                   |
| D0 Vm.x: 628.00 mV                                 |                                  |                                       |                                                            |                                           |
| - Vmin892.00 mV<br>2.464000 mC                     | فيستشلي يستحمن انتقبيهم          | 3.4689 mS                             |                                                            |                                           |
|                                                    |                                  |                                       |                                                            |                                           |
| D1 Vmax 624-00 mV<br>Vmm, -865-00 mV               |                                  |                                       |                                                            |                                           |
| 2.4640.00 mc                                       |                                  | 3.4689 mS                             | •                                                          |                                           |
| D2 Vmax. 616.00 mV                                 |                                  |                                       |                                                            |                                           |
| Vmin896.00 mV<br>2.464000 mC                       | فستثبيه وسعا سيناده              | 3.4689 mS                             |                                                            |                                           |
| Control Period Contro Data Island [ Audio S        | Sampk Control Perio Contro Activ | re Video Period                       |                                                            |                                           |
| D3 Vmax 620.00 mV<br>Vmm, -892.00 mV               |                                  |                                       |                                                            |                                           |
|                                                    |                                  | 3.4689 mS                             |                                                            | 4                                         |
| StatusLogger                                       |                                  |                                       |                                                            |                                           |

#### Frame List:

Frame List provide the list of frames in the Oscilloscope acquisition. This gives indication of how many frames are present for the analysis.

| Frame   | ×             |
|---------|---------------|
| Frames: |               |
| Frame   | Test Result 📥 |
|         |               |
| ₽2      |               |

By clicking the frame, all other windows such as frame packets, symbols, frame image and bus and signal diagrams will get updated to the selected frame's details.

HDMI 1.4/2.0 Protocol Compliance and Decode Software Installation and Quick Start Guide

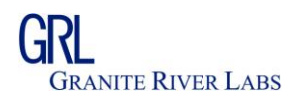

#### HDMI Frame Period

Frame packet list provide the list of packets for the selected frames with the time stamp. By clicking the packet list the Symbol list and Packet Details, Bus Diagrams will get the corresponding Packet information.

| HDMI Frame Period    |                                                                              | × |
|----------------------|------------------------------------------------------------------------------|---|
| Periods (Frame # 2): | View All                                                                     |   |
| TimeStamp            | Description                                                                  |   |
| -947.423509 µS       | Control Period - Data Preamble                                               |   |
| -947.126910 µS       | Data Island Guard Band - Leading                                             |   |
| -947.053088 µS       | Data Island [ Audio Sample (L-PCM and IEC 61937 compressed formats) Packet ] |   |
| -945.869070 μS       | Data Island Guard Band - Trailing                                            |   |
| -945.795203 μS       | Control Period                                                               |   |
| -915.677112 μS       | Control Period - Data Preamble                                               |   |
| -915.381296 µS       | Data Island Guard Band - Leading                                             |   |
| -915.307178 μS       | Data Island [ Audio Sample (L-PCM and IEC 61937 compressed formats) Packet ] |   |
| -914.123195 μS       | Data Island Guard Band - Trailing                                            |   |
| -914.048803 µS       | Control Period                                                               |   |
| -883.931204 µS       | Control Period - Data Preamble                                               | - |

#### HDMI Frame description

Frame description provides the details of the selected Data Island Packet as per the HDMI Specification.

| Description                                                                                                    | × |
|----------------------------------------------------------------------------------------------------|---|
| Details:<br>Packet Type: Audio Sample (L-PCM and IEC 61937 compressed formats) Packet<br>Secondary-data Packet ID (HB0): 0x02<br>Layout :0 (Maximum 2 Channels)<br>sample_present.sp3 : False<br>sample_present.sp2 : False<br>sample_present.sp1 : False<br>sample_flat.sp3 : False<br>sample_flat.sp1 : False<br>sample_flat.sp1 : False<br>Sample_flat.sp1 : False<br>B.X : 0x0<br>L11 - L04 : 0x00<br>L12 - L19 : 0x3A<br>L20 - L27 : 0xFA<br>LP.LC.LU.LV : 0x0<br>R11 - R04 : 0x00<br>R12 - R19 : 0xCF<br>R20 - R27 : 0x09<br>RP.RC.RU.RV : 0x0 |   |

HDMI 1.4/2.0 Protocol Compliance and Decode Software Installation and Quick Start Guide

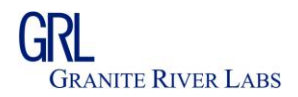

#### Signal Plot and Bus Diagram

Signal Plot and Bus Diagram provides details of the bus diagram and associated physical layer waveforms.

Color coded bus diagram provides information on the Control period, Video guard band, Active video period, Data Island guard band, Data Island, Control period Data preamble, Control period Video preamble, etc

Signal plot consists of Pan, Zoom, Un-Zoom, Undo, Fit to screen options which helps to analyze the HDMI protocol data.

| Pan                            |                                        |                                         |                  |
|--------------------------------|----------------------------------------|-----------------------------------------|------------------|
| Un-Zoom                        |                                        |                                         |                  |
| Un-Do<br>Fit Screen            |                                        | Marker Read Out                         |                  |
|                                |                                        |                                         |                  |
| Signal Bus Diagram             |                                        | ×                                       |                  |
| 💾 🔍 🔍 🤝 🐹 🔲 Sr                 | olit Analysis 🛛 👽 Signal 📝 Bus Diagram | m 📝 Marker M1 : -947.13 μS              |                  |
|                                |                                        |                                         |                  |
| 0x 0x2 (0x0AA) 0x2 (0x0AA)     | 0x31A (0x31A) 0x31A (0x31A) 0x1        | 9 (0x11D) 0xBA (0x30D) 0xB5 (0x18D      | 8b/10b decode    |
|                                |                                        |                                         | linemateri       |
|                                |                                        |                                         |                  |
| -947 2060 uS                   | -947.10 uS                             | -946 9508 115                           | Marker Location  |
| 0x 0x1 (0x354) 0x1 (0x354)     | 0x332 (0x332) 0x332 (0x332) 0x8        | B (0x0E5) 0x5B (0x0E5) 0x5B (0x0E5      |                  |
|                                |                                        |                                         |                  |
| Vmax: 624.00 mV                |                                        |                                         | PHY Layer Signal |
| -947 2060 uS                   | -947.10 uS                             | -946 9508                               |                  |
| 0x 0x1 (0x354) 0x1 (0x354)     | 0x332 (0x332) 0x332 (0x332) 0x4        | B (0x0E5) 0x5B (0x0E5) 0x5B (0x0E5      |                  |
|                                |                                        |                                         | Cursor time      |
| D2   ∇inax 616,00 mV           |                                        | ח את רה תחורה ח                         |                  |
| Vmin: -896.00 mV               |                                        |                                         | Time scale       |
| Control Decircle Data Deter    |                                        |                                         | Time scale       |
| Control Period - Data Preamble | Data Island Guard Band - Leading Data  | Island [ Audio Sample (L-PCM and IEC 61 | Frame packet     |
| D3 Vmax: 620,00 mV             |                                        |                                         | Description      |
| Vmin: -892.00 mV               | Land Land La                           | ليسبب ليسبسا السبسا                     |                  |
| _947 2060 US                   | -947.10 uS                             | _946 9508 IIS                           |                  |

#### Frame Image:

HDMI Protocol Decode software's Frame Image provide the complete Frame grab of the transmitted video stream. This frame image also can show the details of Horizontal and vertical blanking periods.

During Horizontal and vertical blanking period, Control period, Data Island guard band, Data Island, etc are color coded and displayed in the image.

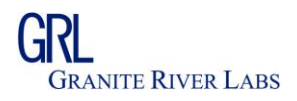

| Frame Image                   |                           |                           | ×                             |
|-------------------------------|---------------------------|---------------------------|-------------------------------|
| Line: 120, Active Video Perio | od[ D0 = 10b:0x3E / 8b:0x | 10, D1 = 10b:0x3E / 8b:0x | 10, D2 = 10b:0xC1 / 8b:0xEB ] |
|                               |                           |                           |                               |
|                               |                           |                           |                               |
|                               |                           |                           |                               |
|                               |                           |                           | =                             |
|                               |                           |                           |                               |
|                               | <b>O</b>                  |                           |                               |
|                               |                           |                           |                               |
|                               |                           |                           |                               |
|                               |                           |                           |                               |
|                               |                           |                           |                               |
|                               |                           |                           |                               |

You can also move the mouse over the image and find the respective information on the top of the image.

#### 13. Test Report

HDMI protocol decode software's automated report generation capability provides ability to generate the report to share the test results.

| Report Generation       Image       Image </th <th></th> <th></th> |                                                                                                    |                                                                                                    |
|----------------------------------------------------------------------------------------------------|----------------------------------------------------------------------------------------------------|----------------------------------------------------------------------------------------------------|
| Select Report Content       DUT Information       Report Generation         Environment Information       Manufacturer:       OUT MANUFACTURER>       Choose Report Format:         Frame Image       Model number:       OUT MODEL NUMBER>       CsV (.csv)         Frast Results       Serial Number:       OUT SERIAL NUMBER>       PDF (.pdf)                                                                                                    | 2                                                                                                    | Report Generation                                                                                                    |
| Individual FrameTest Results         Frame Range         Start Index:         Test Engineer:         CTEST ENGINEER>                                                                                                    | Report Generation<br>se Report Format:<br>SV (.csv)<br>DF (.pdf)<br>nt Folder Location:<br>RL\GRL-HDMI\Report | Select Report Content<br>Select Report Content<br>Frame Image<br>Frame Info<br>Test Results<br>Frame Range<br>Start Index: 1<br>Test Em |

You can also customize the test report with the details of the "Device Under Test Information", you can specify the Manufacturer information, model number, serial number and other test related information.

HDMI 1.4/2.0 Protocol Compliance and Decode Software Installation and Quick Start Guide

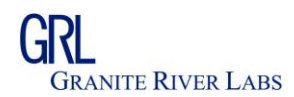

You can also choose the environment variables such as decoder configuration details, frame image and frame information in the test report.

#### 14. Feedback and Suggestion

Granite River Labs values your feedback on our products. To help us serve you better, please send us your suggestions, ideas, or comments on the HDMI Protocol Decode software. Direct your feedback via e-mail to info@graniteriverlabs.com and include the following information:

#### **General Information**

- Instrument model number and hardware options, if any
- Probes used
- Your name, company, mailing address, phone number, FAX number, e-mail id
- Please indicate if you would like to be contacted by Granite River Labs about your suggestions or comments

#### **Program-Specific Information**

- Software version number
- Description of the problem such that technical support can duplicate the problem
- The instrument setup files
- Configuration used in the application.
- If possible, save the waveform on which you are performing the test

Once you have gathered this information, you can contact technical support by e-mail. When you use e-mail, be sure to type in the subject line "HDMI Protocol Decode Software Problem/Feedback/Suggestion,"